# Demande d'aide à la restauration scolaire

# Comment remplir votre demande

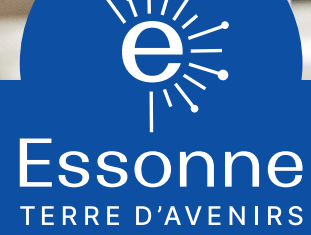

essonne.fr 🞯 🗗 🖸 🖤 👘 🕑

Pour avoir accès au téléservice, connectez-vous au site : https://demarches.essonne.fr/education-jeunesse-citoyennete/college

|                                                                                                    | Essone<br>TERRE D'AVENIRS                                                                                                    |  |  |  |
|----------------------------------------------------------------------------------------------------|----------------------------------------------------------------------------------------------------|--|--|--|
| > ACCUEIL > SANTÉ SC                                                                                    | DCIAL SOLIDARITÉ > ÉCONOMIE AMÉNAGEMENT<br>MOBILITÉ > ÉDUCATION JEUNESSE<br>CITOYENNETÉ > CULTURE LOISIR TOURISME > CADRE DE VIE<br>ENVIRONNEMENT > MES DONNÉES                                                                                                    |  |  |  |
| Code de suivi                                                                                           | Restauration collège                                                                                                    |  |  |  |
| Un code de suivi peut être<br>associé à vos demandes, il<br>facilite vos échanges avec les<br>services. | Tarif de la restauration scolaire, vous avez la possibilité d'effectuer :         1. une demande initiale 2023 pour générer le coupon du tarif: repas de la demi-pension ou de l'internat.         2. une demande de modification à partir de votre demande initiale 2023.                                                         |  |  |  |
| Pour retrouver une demande<br>disposant d'un code de suivi,<br>indiquez ce dernier ci-<br>dessous :     | Faites une demande de modification lorsque votre situation a fortement évolué depuis l'année correspondant aux justificatifs déposés (naissance, décès, divorce, chômage, changement de garde d'enfants).<br>Vous avez besoin de votre avis d'imposition ou de non-imposition 2022 sur les revenus 2021 pour effectuer la demande. |  |  |  |
| ex. : CNPHNTFB<br>VALIDER                                                                               | ATTENTION ceci est une préparation à l'inscription de la restauration scolaire.<br>Les informations saisies dans ce formulaire seront transmises au collège. L'inscription définitive à la restauration scolaire se fera<br>auprès des collèges.                                                                                   |  |  |  |
|                                                                                                    | Calcul du tarif de la restauration scolaire au collège 2023-2024                                                                                                    |  |  |  |
|                                                                                                    |                                                                                                    |  |  |  |

2 Cliquez sur "Calcul du tarif de la restauration au collège 2023-2024"

2

#### Complétez les coordonnées

Attention, conservez le CODE DE SUIVI, il est très important pour suivre et modifier votre dossier

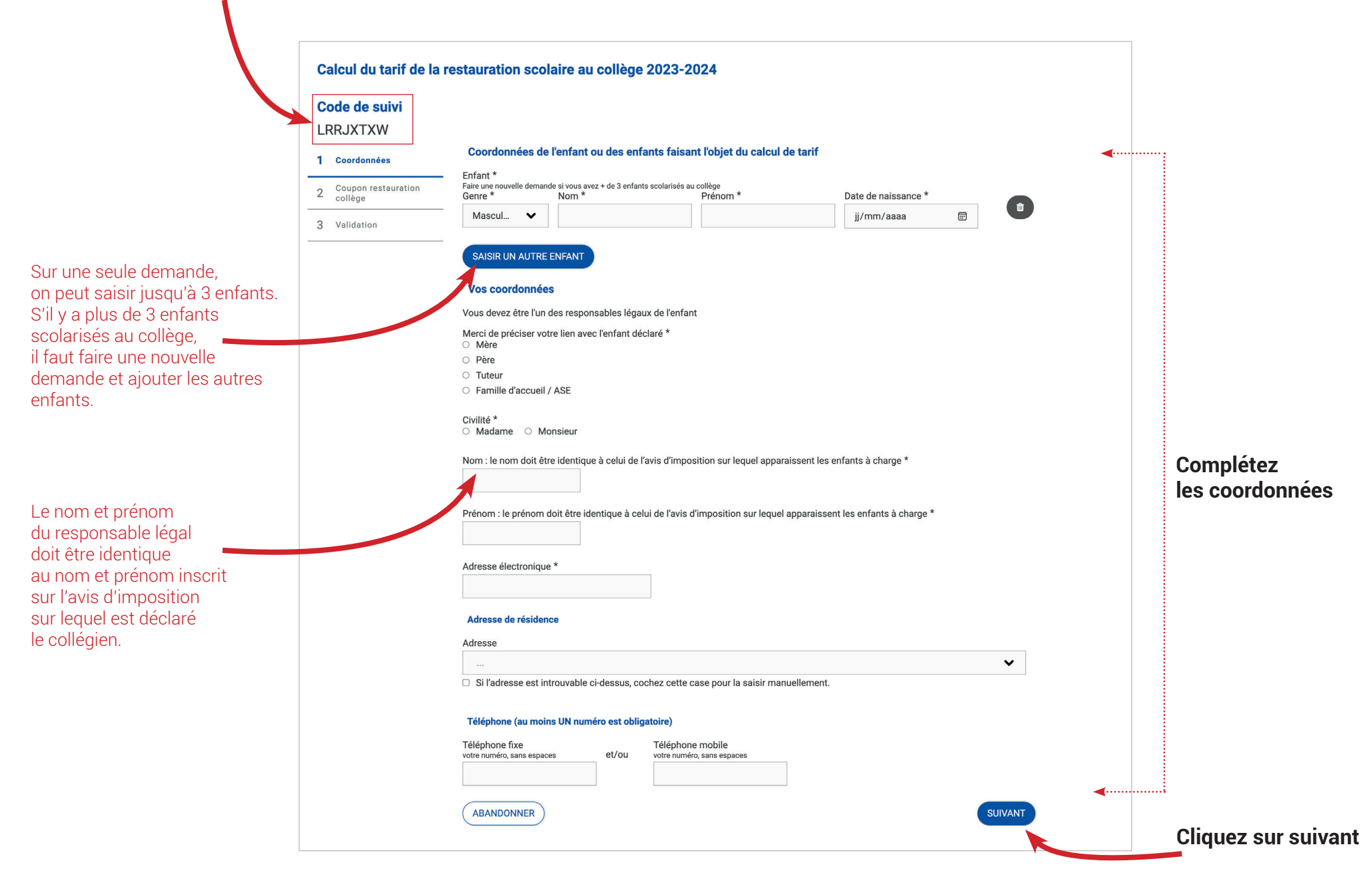

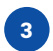

## **Order** Complétez les informations concernant la scolarité de l'enfant

| <b>Code de suivi</b><br>LRRJXTXW | Information concernant l'enfant TEST TEST                                                                                                    | 1                                                     |
|----------------------------------|----------------------------------------------------------------------------------------------------|-------------------------------------------------------|
| 1 Coordonnées                    | Collège où l'enfant est inscrit à la rentrée de septembre 2023 *                                                                                                    |                                                       |
| 2 Scolarité de l'enfant          | BRETIGNY-SUR-ORGE, collège Pablo Neruda                                                                                                    | Indiquez :                                            |
| 3 Confirmation du Collège        | Niveau scolaire de l'enfant * O UPE2A O 6ème                                                                                                    | <ul> <li>le college</li> <li>le niveau sco</li> </ul> |
| 4 Coupon restauration collège    | <ul> <li>Seme</li> <li>Sème</li> <li>4ème</li> </ul>                                                                                                    | 2023-2024                                             |
| 5 Validation                     | ○ 3ème                                                                                                    | Validez l'engag                                       |
|                                  | Seuls les collégiens dont le régime de restauration scolaire est interne ou demi-pensionnaire bénéficient d'un tarif lié au quotient familial, les externes se voient appliqués un tarif fixe. | pour payer rec                                        |
|                                  | En inscrivant mon enfant à la restauration scolaire, je m'engage à payer les factures correspondantes à son régime de fréquentation *                                                          |                                                       |
|                                  | PRÉCÉDENT ABANDONNER SUIVANT                                                                                                    |                                                       |
|                                  |                                                                                                    | Cliquez sur                                           |

### 5 Confirmez la sélection du collège

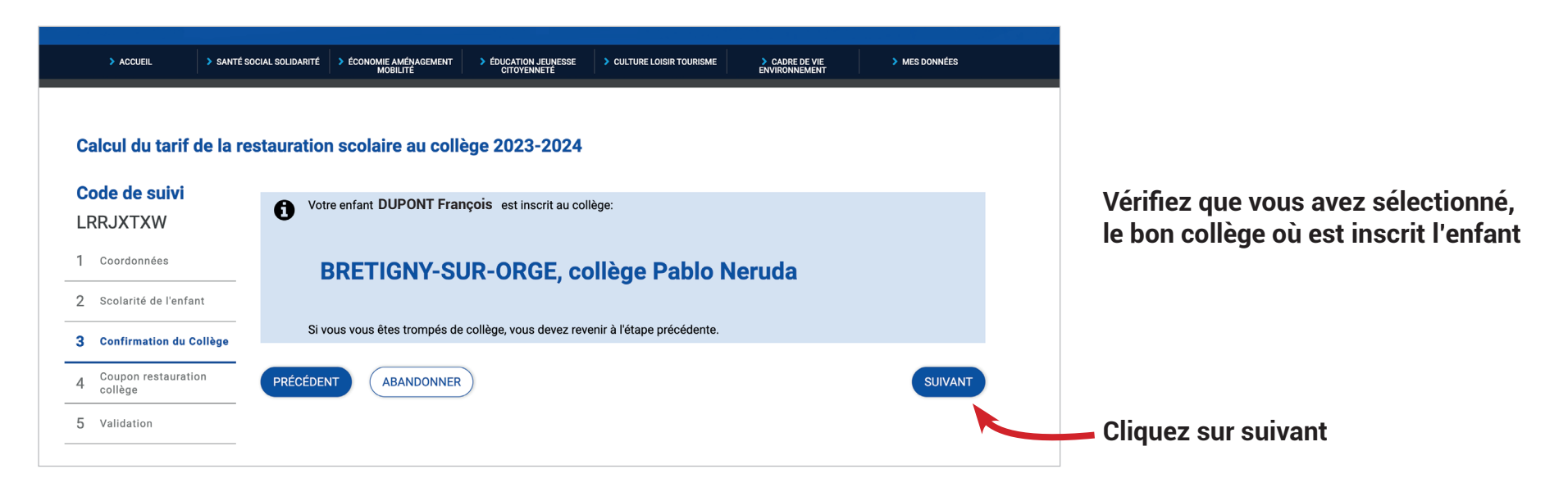

### Sélectionnez le mode de déclaration de revenu

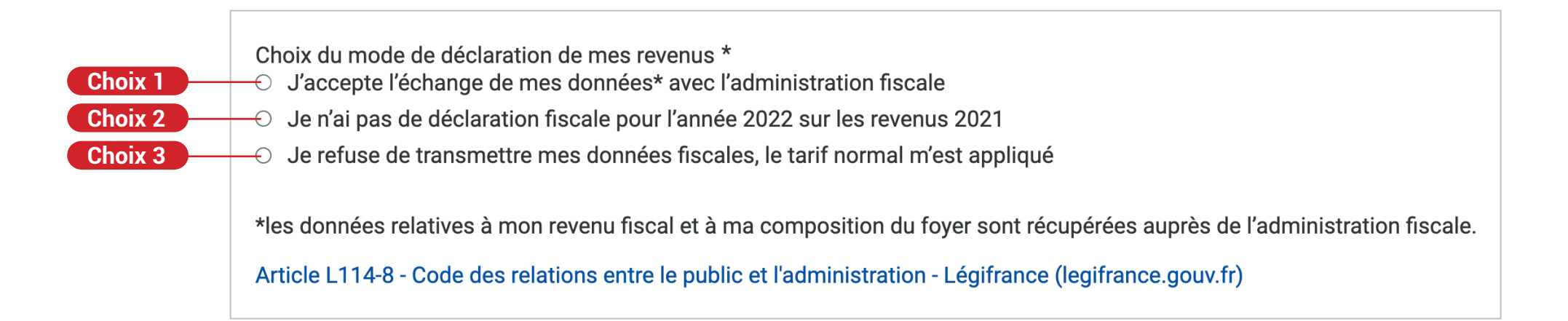

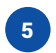

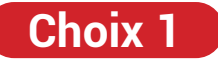

J'accepte l'échange de mes données avec l'administration fiscale

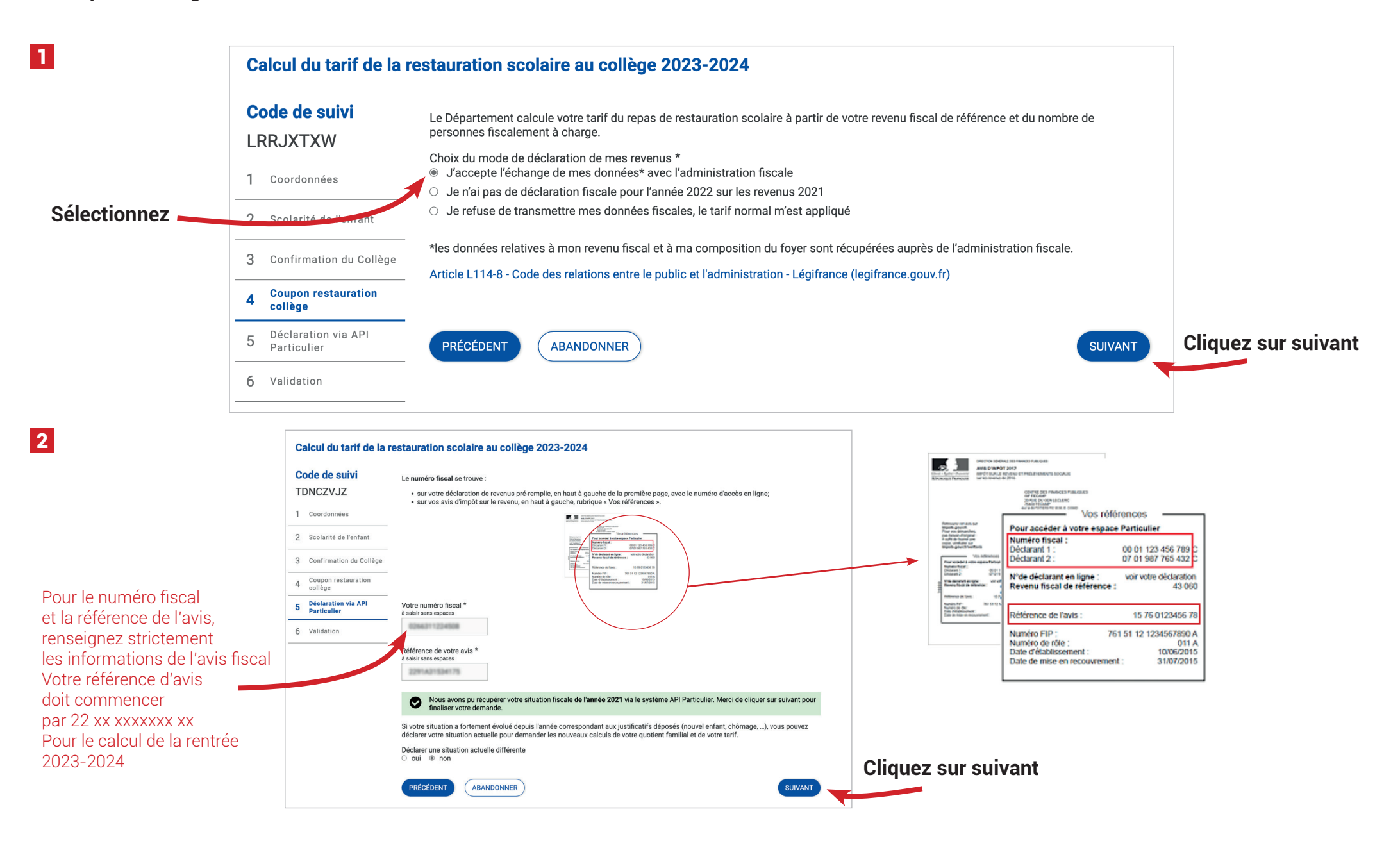

6

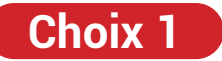

J'accepte l'échange de mes données avec l'administration fiscale

|                                     |                                                                                                    | -<br>                                                                                                    |                    |
|-------------------------------------|----------------------------------------------------------------------------------------------------|----------------------------------------------------------------------------------------------------|--------------------|
|                                     | Code de suivi                                                                                                    | En cochant cette case, j'affirme avoir pris connaissance de l'utilisation et traitement de més données personnelles : "                                                                                                    |                    |
|                                     | TDNCZVJZ                                                                                                    |                                                                                                    |                    |
| Consentement                        | 1 Coordonnées                                                                                                    | Je suis informe(e) de l'utilisation de mes donnees personnelles dans le cadre du processus de tarir relatit à la restauration scolaire. Si<br>j'ai un enfant scolarisé dans un collège d'Anthony, je suis informé(e) de l'envoi d'une partie de mes données au délégataire en<br>restauration scolaire du Département des Hauts-de-Seine en vue de la facturation. Pour plus d'information sur le traitement de mes<br>données personnelles et de mes droits, je suis invité(e) à consulter la page internet suivante |                    |
| our l'utilisation<br>le mes données | 2 Scolarité de l'enfant                                                                                                    | https://demarches.essonne.fr/protection-des-donnees/                                                                                                    |                    |
|                                     | 3 Confirmation du Collège                                                                                                    |                                                                                                    |                    |
|                                     | 4 Coupon restauration collège                                                                                                    | PRÉCÉDENT ABANDONNER VALIDER                                                                                                    | Cliquez sur valide |
|                                     | 5 Déclaration via API<br>Particulier                                                                                                    |                                                                                                    |                    |
|                                     | 6 Validation                                                                                                    |                                                                                                    |                    |
|                                     |                                                                                                    |                                                                                                    |                    |
|                                     | Attention si les do                                                                                                    | onnées renseignées ne sont pas correctes vous pouvez avoir le message suivant :<br>r vos données concernant votre avis d'imposition @22 sur les revenus @23                                                                                                    |                    |
|                                     | Attention si les do                                                                                                    | onnées renseignées ne sont pas correctes vous pouvez avoir le message suivant :<br>rvos données concernant votre avis d'imposition @22 sur les revenus @23<br>purriel, vous expliquant ce qu'il faut modifier                                                                                                    |                    |
|                                     | Attention si les do<br>Vous devez renseigner<br>Et vous recevez un co<br>Les serves en igne du e                                                                                                    | onnées renseignées ne sont pas correctes vous pouvez avoir le message suivant :<br>r vos données concernant votre avis d'imposition 2023 sur les revenus 2023<br>purriel, vous expliquant ce qu'il faut modifier                                                                                                    |                    |
|                                     | Attention si les do<br>Vous devez renseigner<br>Et vous recevez un co<br>Les serves en igne du e<br>Organizationer                                                                                                    | onnées renseignées ne sont pas correctes vous pouvez avoir le message suivant :<br>rvos données concernant votre avis d'imposition @223 sur les revenus @23<br>purriel, vous expliquant ce qu'il faut modifier                                                                                                    |                    |
|                                     | Attention si les do<br>Vous devez renseigner<br>Et vous recevez un co<br>Les services en ligne du d<br>Burgue Machener<br>La calactris par docalit il si y a per                                                                           | onnées renseignées ne sont pas correctes vous pouvez avoir le message suivant :<br>r vos données concernant votre avis d'imposition 2022 sur les revenus 2023<br>purriel, vous expliquant ce qu'il faut modifier                                                                                                    |                    |
|                                     | Attention si les do<br>Vous devez renseigner<br>Et vous recevez un co<br>Les serves en igne de e<br>Brige Mademe<br>La data (11 par ju Abade 1 si y à par<br>voie chilariste d'instit.                                                     | onnées renseignées ne sont pas correctes vous pouvez avoir le message suivant :<br>r vos données concernant votre avis d'imposition @22 sur les revenus @23<br>purriel, vous expliquant ce qu'il faut modifier<br>Revenuer de l'Osecore                                                                                                    |                    |
|                                     | Attention si les do<br>Wous devez renseigner<br>Et vous recevez un co<br>Le servers en lore do<br>Units calator in part do do<br>do not in units official<br>Sergen Machine<br>Units calator in part do do do<br>official sort references. | Connées renseignées ne sont pas correctes vous pouvez avoir le message suivant :      rous données concernant votre avis d'imposition 2023 sur les revenus 2023      purriel, vous expliquant ce qu'il faut modifier      ter faute frederie fauteure de l'Canore      ter faute frederie fauteure au                                                                                                    |                    |

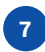

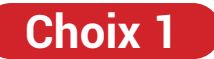

#### J'accepte l'échange de mes données avec l'administration fiscale

Voici le résultat si les informations sont bien transmises par l'administration fiscale

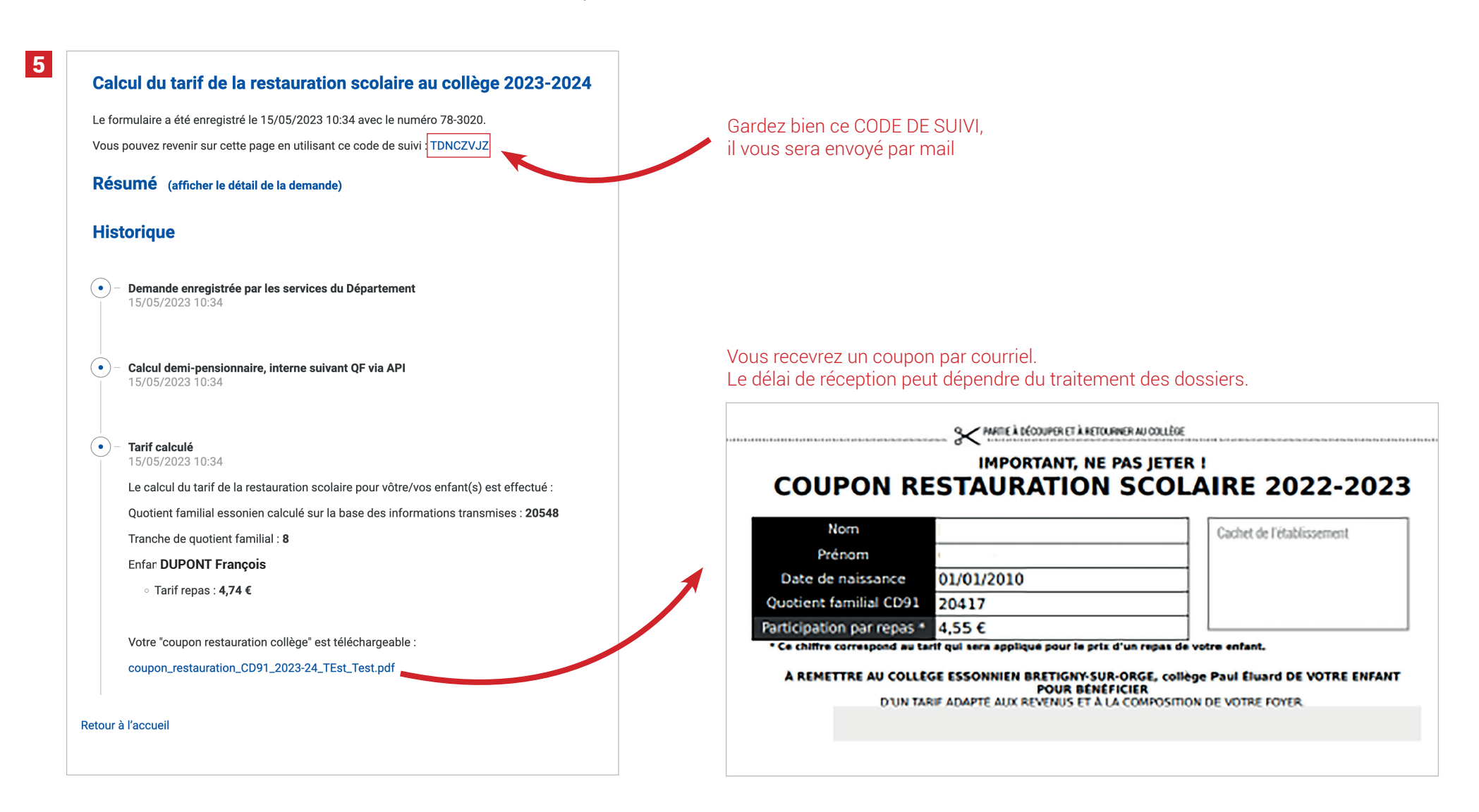

8

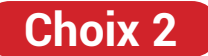

Je n'ai pas de déclaration fiscale pour l'année 2022 sur les revenus 2021

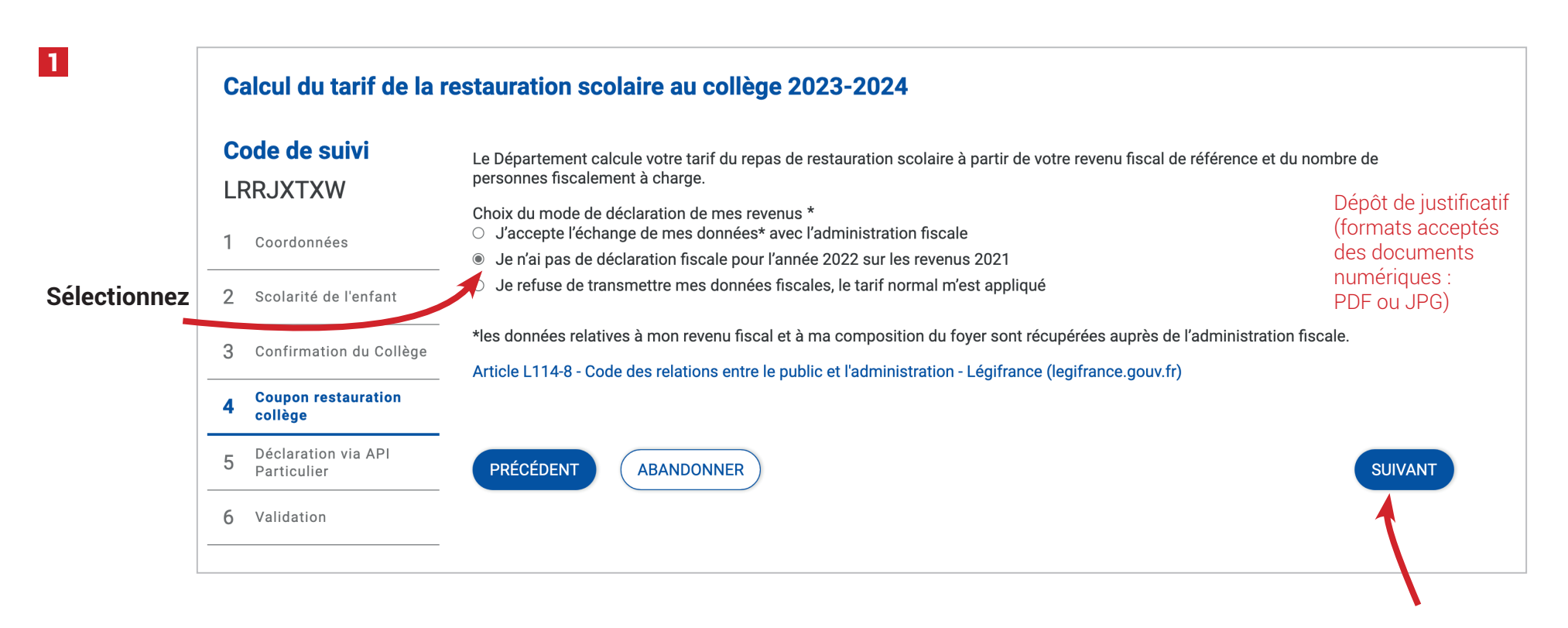

**Cliquez sur suivant** 

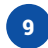

## Choix 2

Je n'ai pas de déclaration fiscale pour l'année 2022 sur les revenus 2021

| Rev                 | enus annuels *                                                                                                    |                                                                                                    |  |  |
|---------------------|----------------------------------------------------------------------------------------------------|----------------------------------------------------------------------------------------------------|--|--|
| Situ<br>O<br>O<br>O | lation du foyer *<br>Célibataire<br>Divorcé(e)s<br>Marié(e)s<br>Pacsé(e)s<br>Veuve/Veuf                                                                                            | Renseignez :<br>• revenus annuels<br>• situation du foyer<br>• nombre d'enfants à charge déclarés<br>à l'Administration fiscale                                                                                                    |  |  |
| Nor                 | nbre d'enfants fiscalement à charge *                                                                                                    |                                                                                                    |  |  |
| Piè<br>Ass          | ces justificatives de vos revenus annuels (exemples :Bulle<br>surez-vous que le document à déposer est lisible et dans l<br>Déposez un fichier ou cliquez pour en sélectionner un. | Imples :Bulletins de paie ou Attestations pôle emploi ou RSA d'activité) *         e et dans le bon sens de lecture *         Imples :Bulletins de paie ou Attestations pôle emploi ou RSA d'activité) *         Joindre un justificatif de revenus : bulletins de salaire ou attestations de ressources ou attestation de paiement (ATA ABE ASS RSA ) ou avis d'imposition |  |  |
|                     | JOUTER UN NOUVEAU DOCUMENT                                                                                                    | ou de non-imposition N-1 (les 4 pages).<br>Joindre un justificatif de situation familiale : chaque page<br>du ou des livrets de famille (à défaut les extraits d'actes de<br>naissance de tous les membres de la famille) ou attestation<br>ises *                                                                                                    |  |  |
| Je                  | certifie sur l'honneur de l'exactitude des informations tran                                                                                                    | ismises *                                                                                                    |  |  |

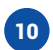

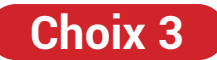

Je refuse de transmettre mes données fiscales, le tarif normal m'est appliqué

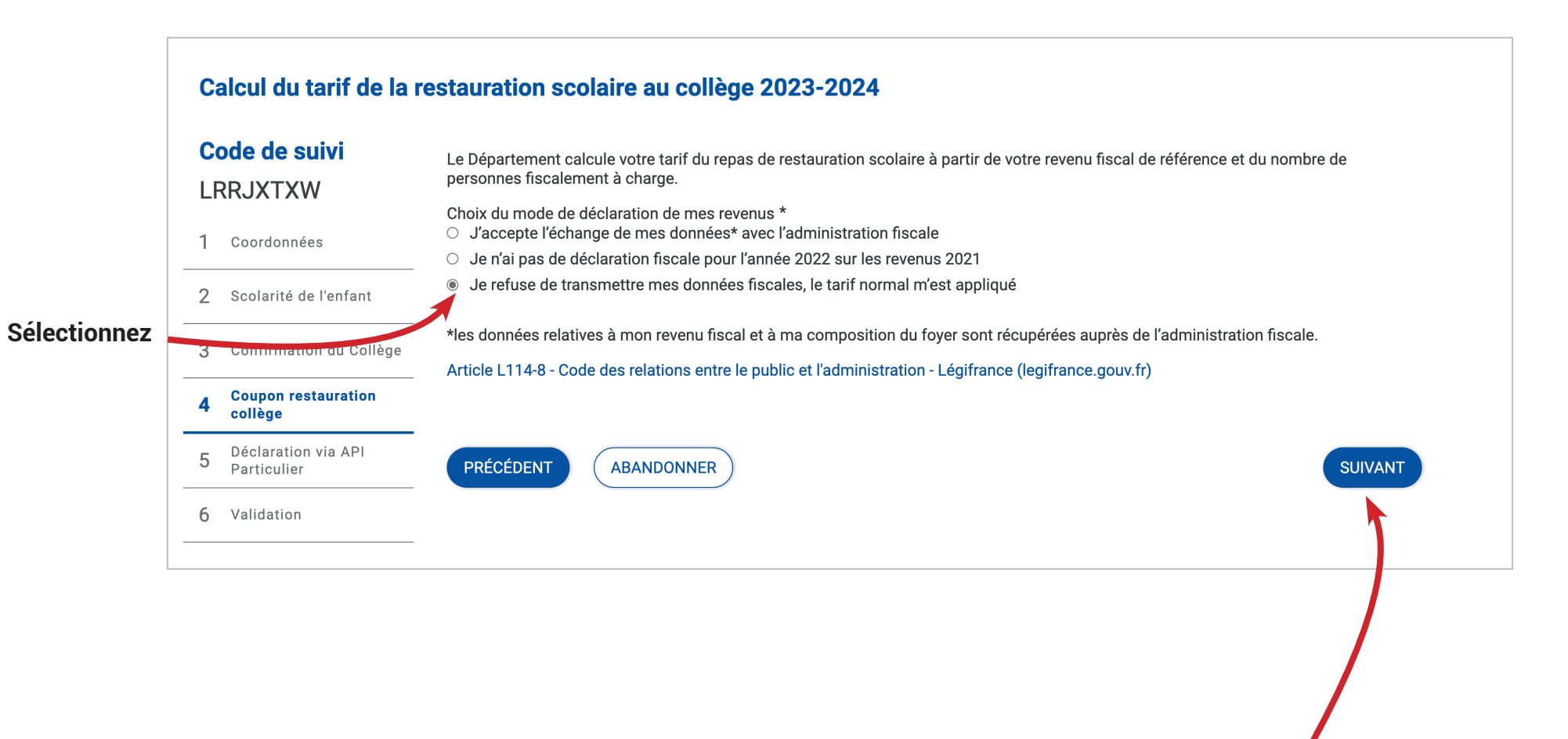

Fin de la procédure.

Le coupon va se générer au tarif normal de 7,80 € par repas. Vous le recevrez par courriel.